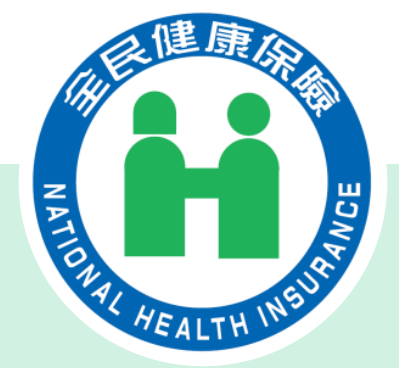

# 藥價調查系統新功能說明會 (保險醫事服務機構)

# 113年4月10日 衛生福利部中央健康保險署

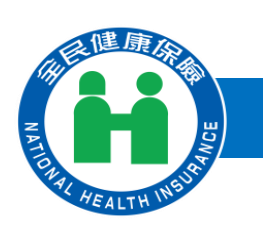

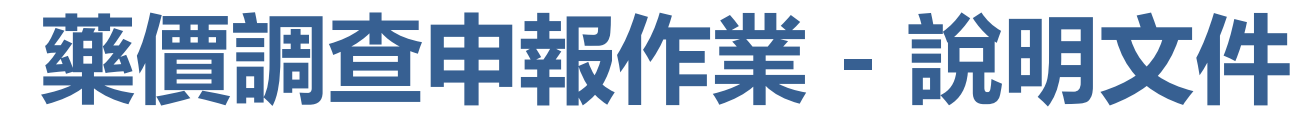

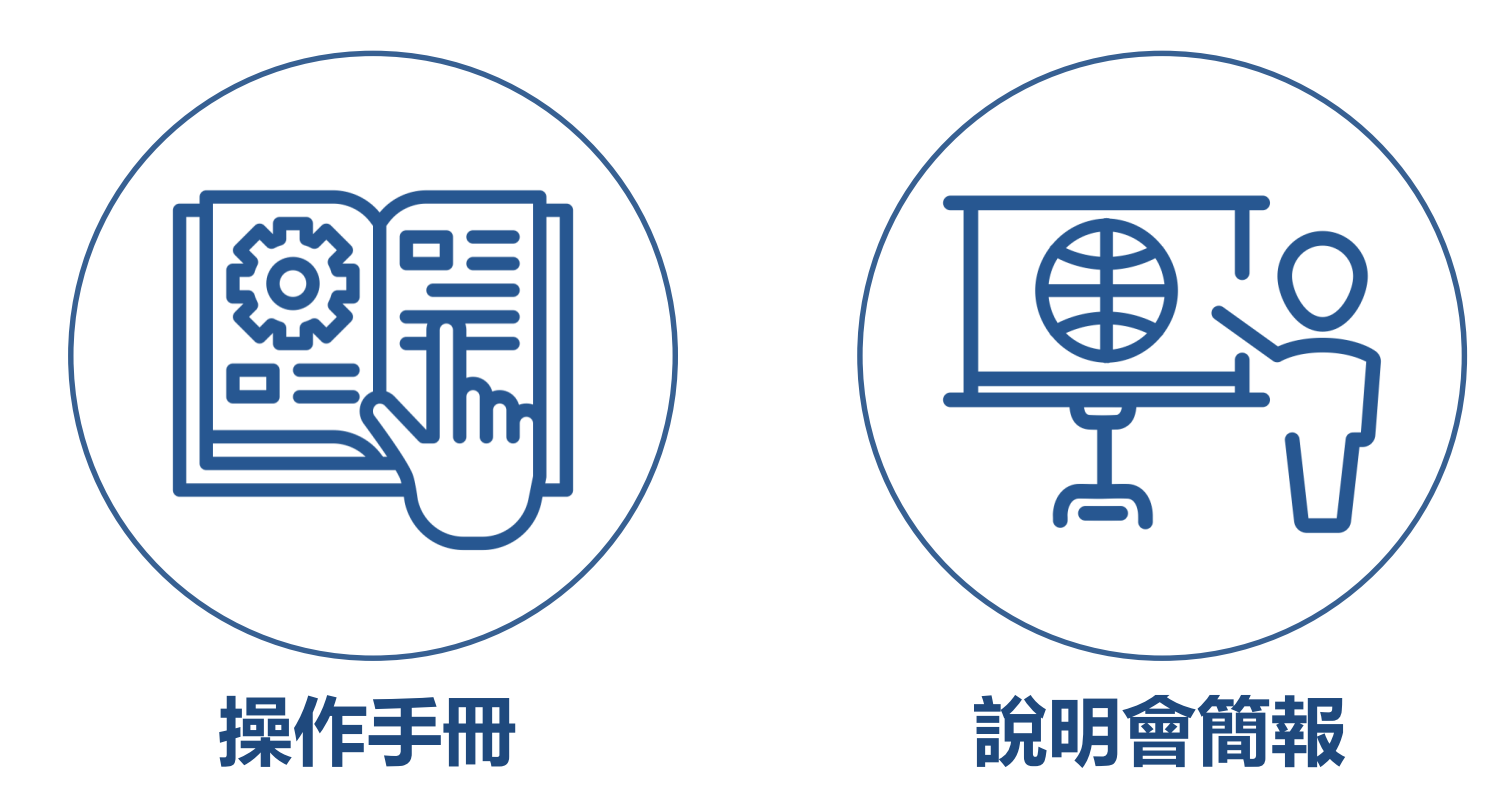

- 說明文件已放置於健保署全球資訊網/健保服務/健保藥品與特材/健保藥品/藥
  品相關法規與規範/全民健康保險藥品支付價格調整作業/藥價申報 專區
- 網址: https://reurl.cc/A4GL63

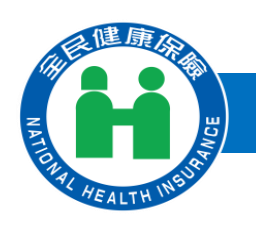

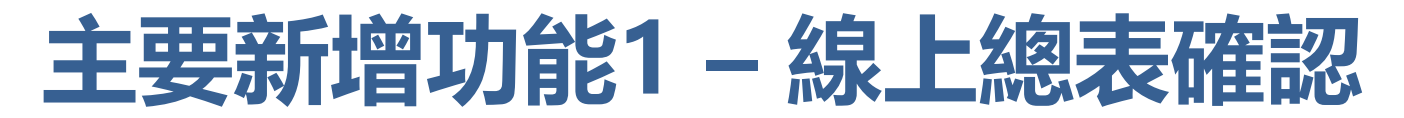

|                                                                                                    | 202404091       | .03536624:     | L               |   |  |  |
|----------------------------------------------------------------------------------------------------|-----------------|----------------|-----------------|---|--|--|
| and the second second second second second second second second second second second second second second second | 列印日期 2024/0     | M09 10:35:37   | 第1頁             |   |  |  |
| 調査規制 14 阮所中<br>申起開合 25019000                                                                                     | 中報<br>000 本北虎熔沙 | 申報午日           | 112年第01日        |   |  |  |
| 平报单位 55012500<br>受理日期                                                                                            | 2024/04/09      |                | 110-1340101     |   |  |  |
| 申報總筆數                                                                                                    | 0               |                |                 |   |  |  |
| 轉檔正確筆數                                                                                                    | 0               |                |                 |   |  |  |
| 轉檔錯誤筆數                                                                                                    | 0               |                |                 |   |  |  |
| 加權平均價異常總筆數                                                                                                    | 0               |                |                 |   |  |  |
| 轉檔正確資料統計                                                                                                    |                 |                |                 |   |  |  |
| 申報數量合計                                                                                                    | 0               |                |                 |   |  |  |
| 申報金額合計                                                                                                    | 0               |                |                 |   |  |  |
| 申報藥品代碼品項數                                                                                                    | 0               |                |                 |   |  |  |
| 加權平均價異常品項數                                                                                                    | 0               |                |                 |   |  |  |
|                                                                                                    | 113年第01/        | 目 藤品市場審察       |                 |   |  |  |
|                                                                                                    | 父易黄料            | 甲粮催認書          |                 |   |  |  |
| 装確認太陽 新由報子演習                                                                                                    | 血液利能中中等使使用的量少因  | 期113年第01日 ウ紙有前 | 息市場 採購 溶料均属正確,其 | ± |  |  |
| 新品 購買 量已包含由廠商                                                                                                    | 或第三人會際銷售提供醫事服   | 務機構或指定單位之贈。    | 品量、 輸品耗損,並扣除退貨费 |   |  |  |
| 量,薬品 購買 金額已包含!                                                                                                   | 由廠商或第三人賓際銷售提供   | 醫事機構服務機構 或指    | 定單位之營業稅, 並扣除退貨  |   |  |  |
| 額及屬交易條件之 折讓金竇                                                                                                    | 額 、指定捐赠、 藥商提撥研9 | :査、 薬商提撥補助醫師   | 記國會議費用及其他與藥品交   | 8 |  |  |
| 相關附帶利益之折讓行為事                                                                                                    | 「資・             |                |                 |   |  |  |
| 此致                                                                                                    |                 |                |                 |   |  |  |
| 衛生福利部中央健康保険署                                                                                                    | \$              |                |                 |   |  |  |
| 申報人員簽章:                                                                                                    |                 |                |                 |   |  |  |
| 申報人員聯絡電話:                                                                                                    |                 |                |                 |   |  |  |
| 特約醫事服務機構負責人簽                                                                                                    | §章:             | -              |                 |   |  |  |
| 特約醫事服務機構名稱: _                                                                                                    | (加蓋             | 大章)            |                 |   |  |  |
| 特約醫事服務機構代號: _                                                                                                    |                 |                |                 |   |  |  |
|                                                                                                    |                 |                |                 |   |  |  |
| 地址:                                                                                                    |                 |                |                 |   |  |  |

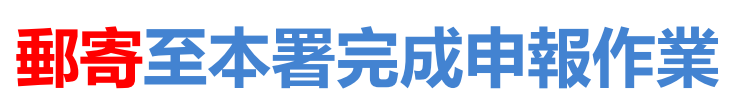

自申報112年資料起全面改用「線上總表確認」,若有用紙本總表請重新進行總表確認

受理日期 113/03/29 申報總筆數 轄檔正確筆動 轉檔錯誤筆數 加機平均價具常線等數

臺北虛擬診

4/15上線新功能

全民健康保险兼價調查網路申報/受理轉倡總表

第1頁

申報年月 112年01月

申報金額合計 0 申報顧品代碼品項數 加權平均價異常品項數 第2頁 調查類別 14 院所申報 申報單位 3501200000 奏业虚影诊 申報年月 112年01月 \* :加權平均價大於當月支付價,並且小於2倍的當月支付價 \*\* :加權平均價大於等於2倍的當月支付價 + :加權平均價小於0.5倍的當月支付價,並且大於0.1倍的當月支付價

++ :加權平均價小於等於0.1倍的當月支付價

地址:臺北市中正區許昌街17號8樓 醫務管理科

NA:無當月支付價資料

調査額別

申報單位

轉檔正確資料統計 申報數量合計

14 陡所宙報

3501200000

品項數第品代碼 第品中英文品名實際購買數量實際購買總金額(元)加權平均價當月支付價加權平均價異常註記 AC12458100悠榭丁錠2公錄0 0 0 2.00 ++

| 113年1月至113年           | 12月藥品市場寮際交易資料申報確認書                 |
|-----------------------|------------------------------------|
| 立書人:臺北虛擬診             |                                    |
| 茲確認本機構申輕予衛生福利部中央健康保險  | 署於民國113年1月至113年12月之所有願品市場採購資料均屬正確, |
| 其中藥品購買量已包含由廠商或第三人實際銷售 | 提供醫事服務機構或指定單位之赠品量、藥品耗損,並扣除邀貨數      |
| 量,樂品購買金額已包含由廠商或第三人實際銷 | 售提供醫事服務機構或指定單位之雲業稅,並扣除患貨金額及屬交      |
| 易條件之折讓單金額、指定捐贈、藥商提撥管理 | 費、藥商提撥研究費、藥商提撥補助醫師出國會讓費用及其他與藥      |
| 品交易相關附帶利益之折讓行為事實。     |                                    |
| 此政                    |                                    |
| 衛生福利部中央健康保険署          |                                    |
| 申報人:甄小麗               | 特約醫事服務機構負責人:吳宜芳                    |
| 特約醫事服務機構名稱:臺北虛擬診所     | 特約醫事服務機構代號: 3501200000             |
| 確認人員:鄭小麗              | 連絡電話:27065877                      |

醫事機構卡指定授權 人員,進行線上總表確認

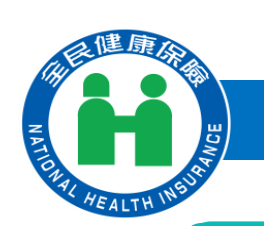

# 主要新增功能2 – 更正或補報線上申請與維護

### National Health Insurance Administration

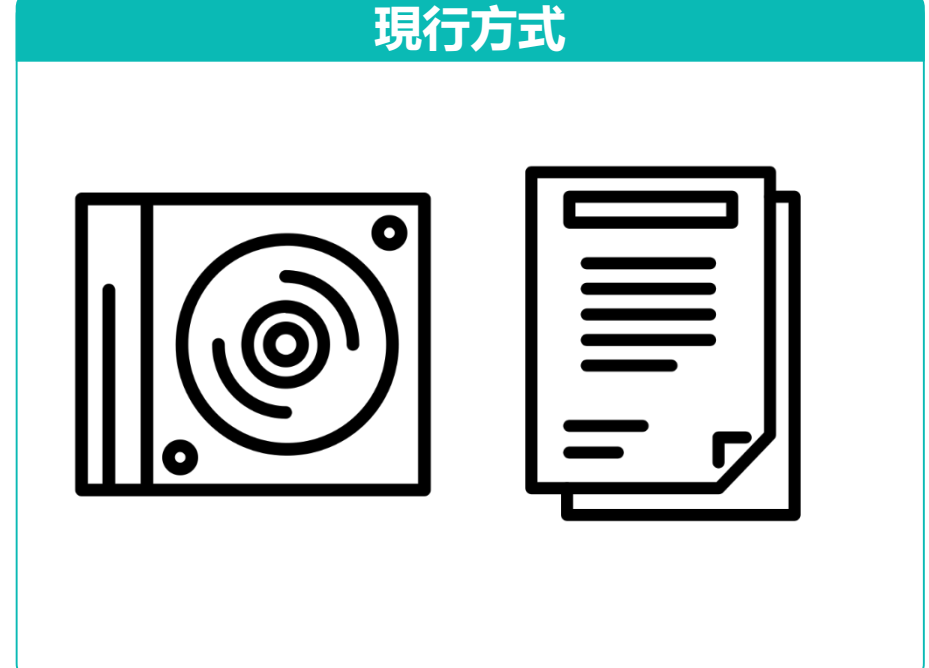

### 4/15上線新功能

#### 🗨 藥價更正申報及補報申請作業清單

| 申報談   | 科年月   | 院所代號  | 狀態                           | t    |
|-------|-------|-------|------------------------------|------|
| 11201 | 35012 | 00000 | 可申報 線上確認:113/03/29           | 線上輸入 |
| 11202 | 35012 | 00000 | 補報審核中 線上確認:113/03/29         | 批次轉檔 |
| 11203 | 35012 | 00000 | 補報審核中 線 <u>上確認:113/03/29</u> | 批次轉檔 |
| 申請到   | 巨正原因  |       |                              |      |

- -、依全民健康保養藥品價格調整作業辦法(下稱本辦法)之規定,本署定期參考藥品市場審除交易價格檢討藥品支付價格,為避免未即時完整正確申 未來如未即時於系統開檔前申報正確資料,則不再同意補報。
- 二、依本辦法第11條規定,保給醫事服務機構如未申報或申報資料經確認思選連會調整正確性或完整性之品項,將自該次藥價調整主效日,回溯扣減 並依「全民健康保給特約醫事服務機構合約」及「全民健康保給醫事服務機構特約及管理辦法」相關規定辦理。

申請更正 取消申請更正 回上一頁

## 將資料燒成光碟,附上公 文與確認書**郵寄**本署辦理

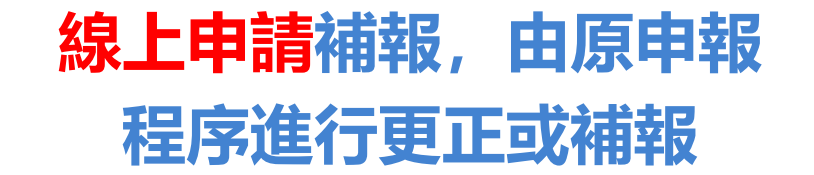

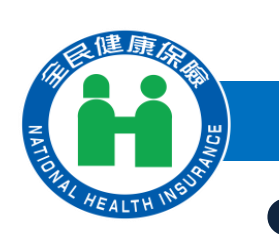

# 藥價調查系統新功能上線時程

National Health Insurance Administration

## · 113年藥價調查申報時間: 自113年4月15日至7月15日止。

● 112年特殊藥品調查品項與調查範圍會儘快發文提供。

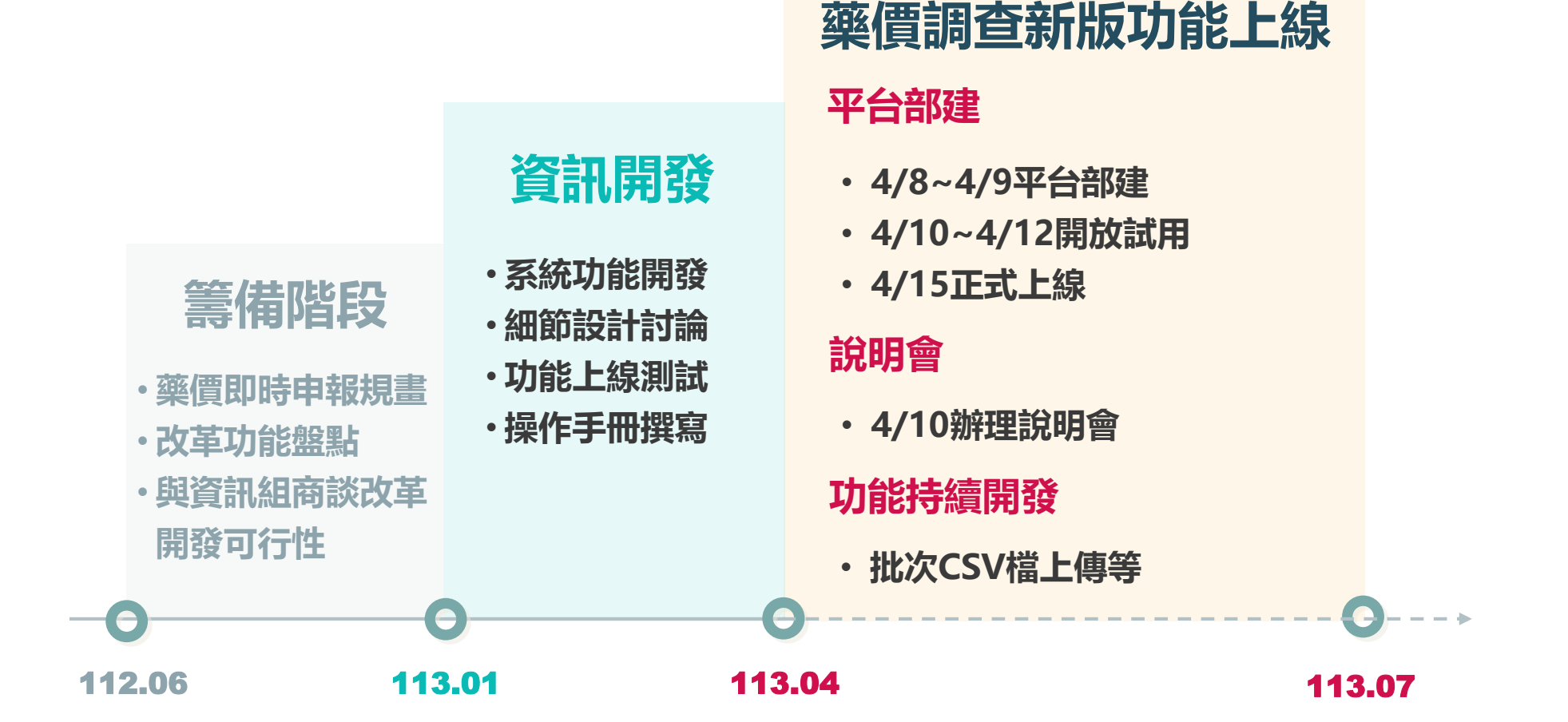

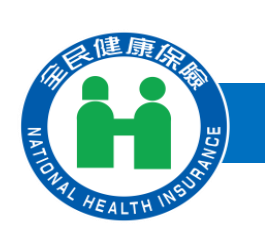

# 藥價調查功能流程 – 帳號建立與授權

### National Health Insurance Administration

\*表示新功能

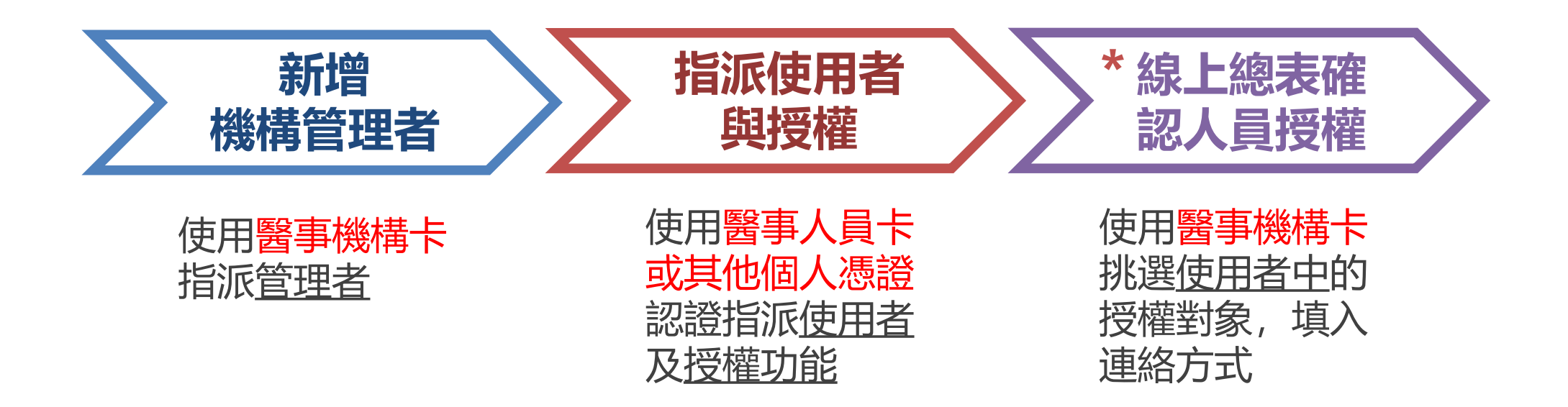

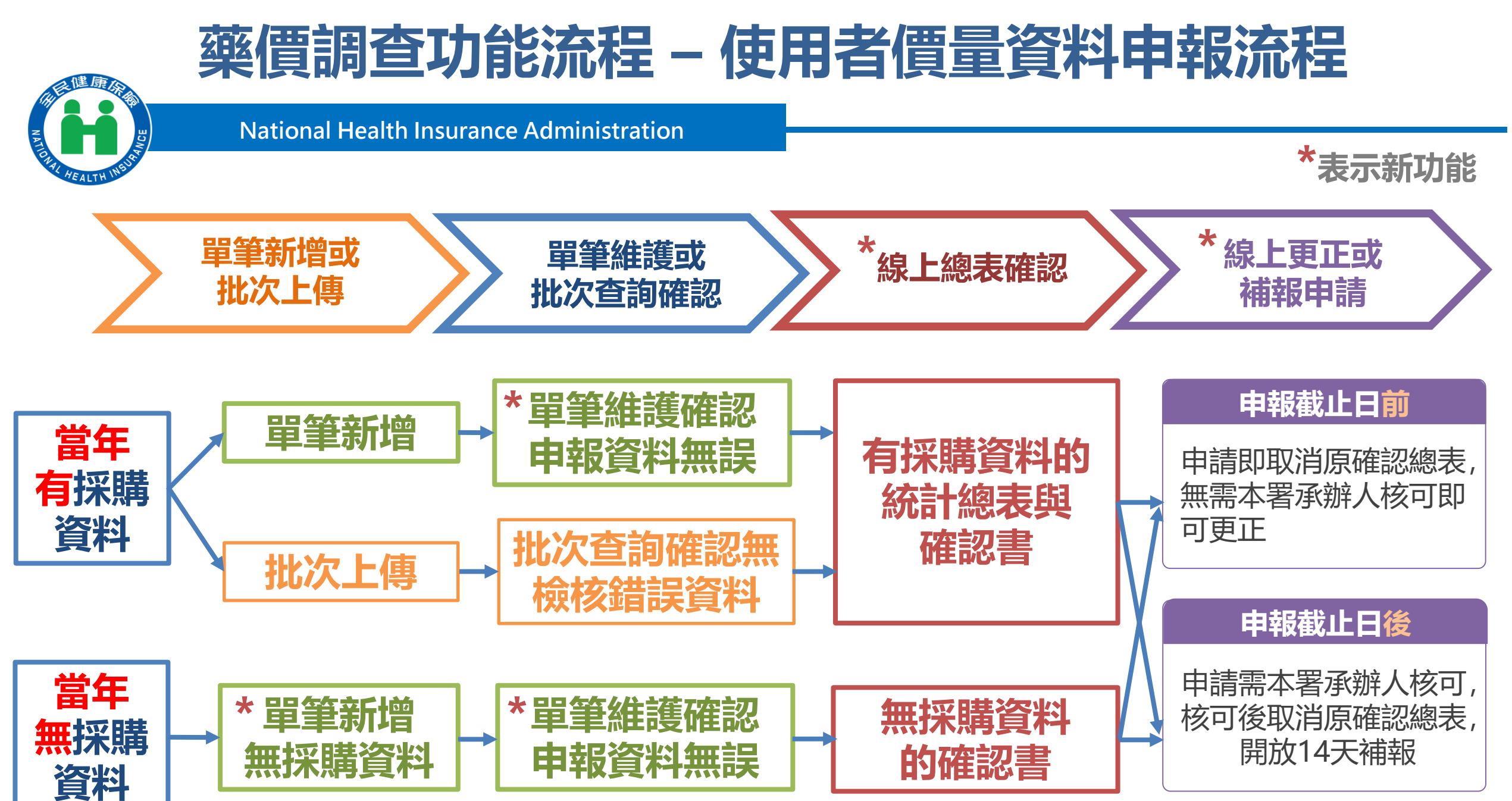

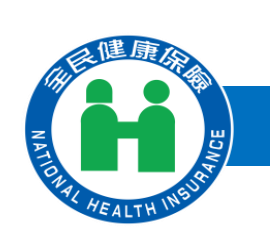

# 細項功能介紹

National Health Insurance Administration

一、藥價調查總表確認人員授權作業 二、藥價調查申報作業 (一)藥價申報資料單筆新增作業 (二)藥價申報資料單筆維護作業 (三)批次轉檔資料上傳作業 (四)批次轉檔資料上傳後查詢作業 (五)藥價申報總表線上確認作業 (六)藥價申報總表查詢及瀏覽作業 (七)藥價更正申報及補報申請作業 (八)申報資料上傳方式變更申請作業

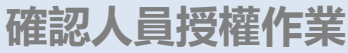

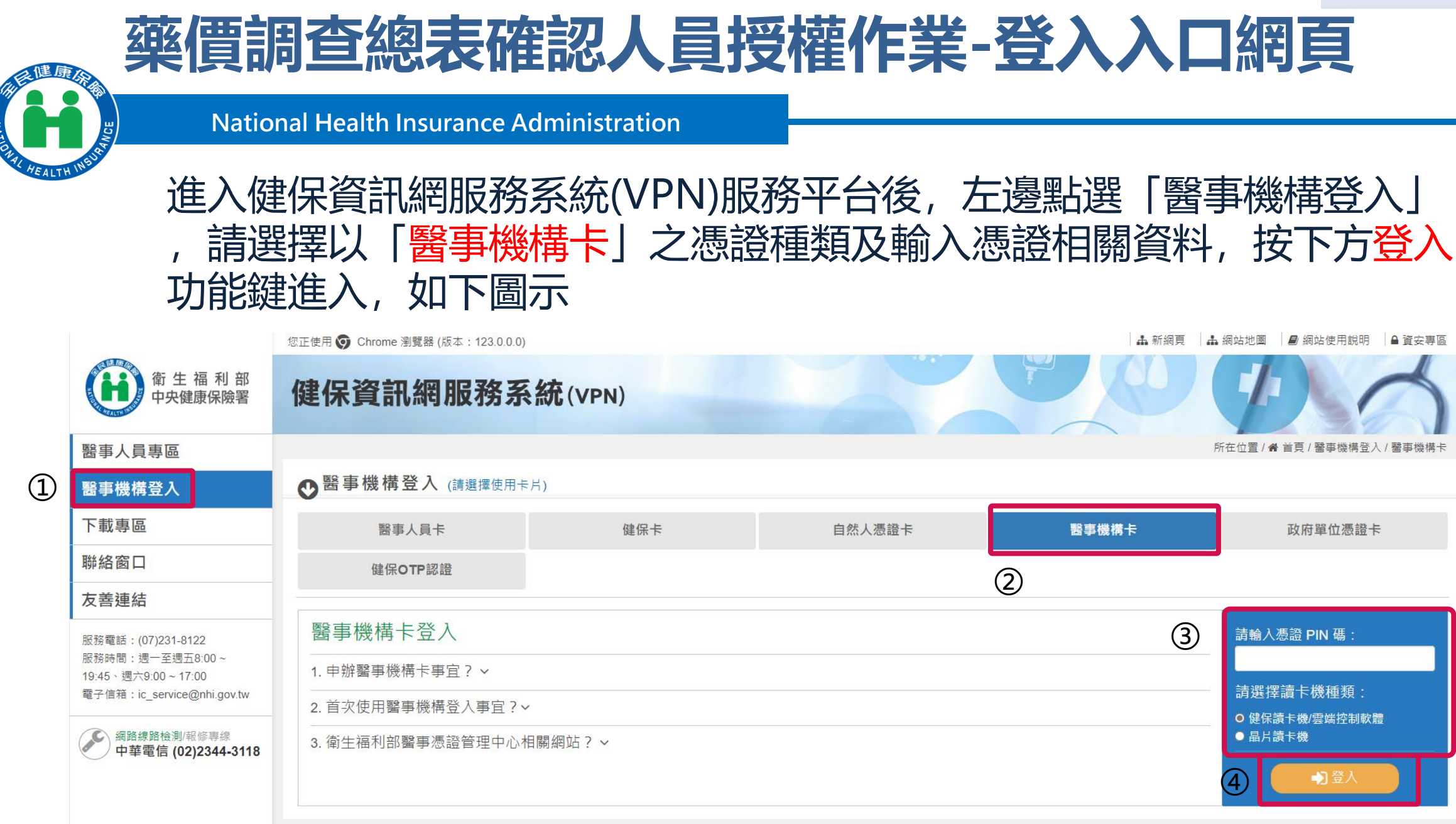

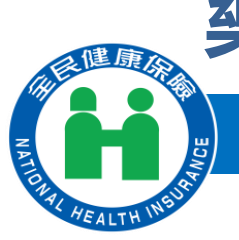

# 藥價調查總表確認人員授權作業1

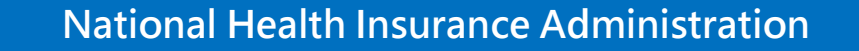

## 1. 進入「我的首頁」之「服務項目」-「機構代表作業」點選「藥材價量調 查總表確認人員授權作業」線上授權作業,選擇業務別為「藥價調查」。

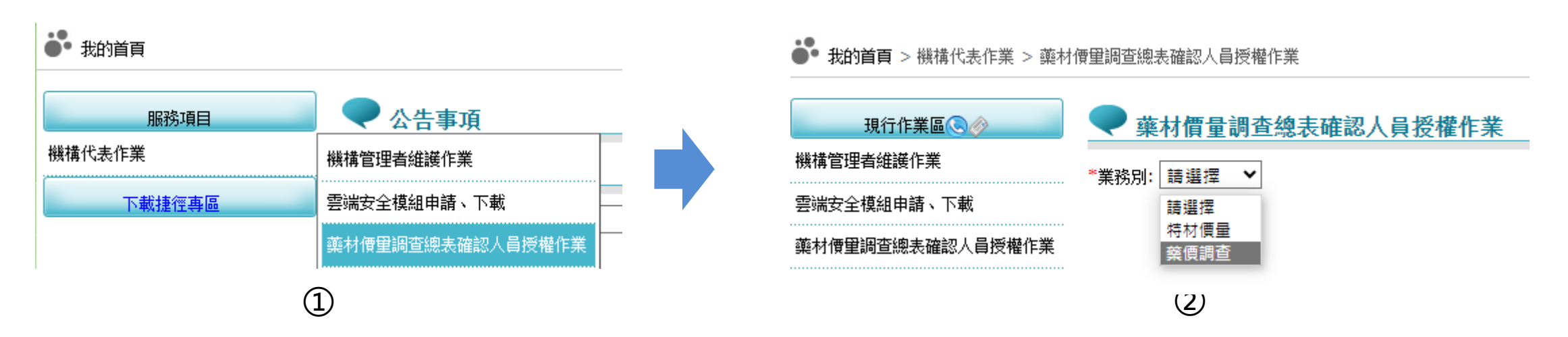

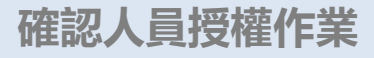

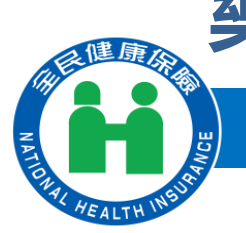

# 藥價調查總表確認人員授權作業2

National Health Insurance Administration

## 2. 選擇業務別後會列出管理者已授權「藥價調查」權限之使用者名單,若欲 授權給使用者,請<mark>勾選授權欄位</mark>,並輸入電子郵件、聯絡電話後,按儲存, 執行成功後顯示「儲存成功」訊息。

### 🗬 藥材價量調查總表確認人員授權作業

|   | 業務別:                | 藥價調查 ✔ |   |    |      |      |       | (          | 2)             |            |
|---|---------------------|--------|---|----|------|------|-------|------------|----------------|------------|
| 1 |                     | 授權     |   | 序號 | 業務代號 | 業務別  | 機構使用者 | 身分證號       | 電子郵件           | 聯絡電話       |
|   |                     |        | 1 | 1  | HMD  | 藥便調查 | 何何何   | F128035632 | test@gmail.com | 0999999999 |
|   | <ul><li>✓</li></ul> |        | 2 | 2  | HMD  | 藥便調查 | 甄小麗   | Z299999965 | qq@gmail       | 02         |
|   |                     |        |   |    |      |      | 儲存    |            |                |            |
|   |                     |        |   |    |      |      | 3     |            |                |            |

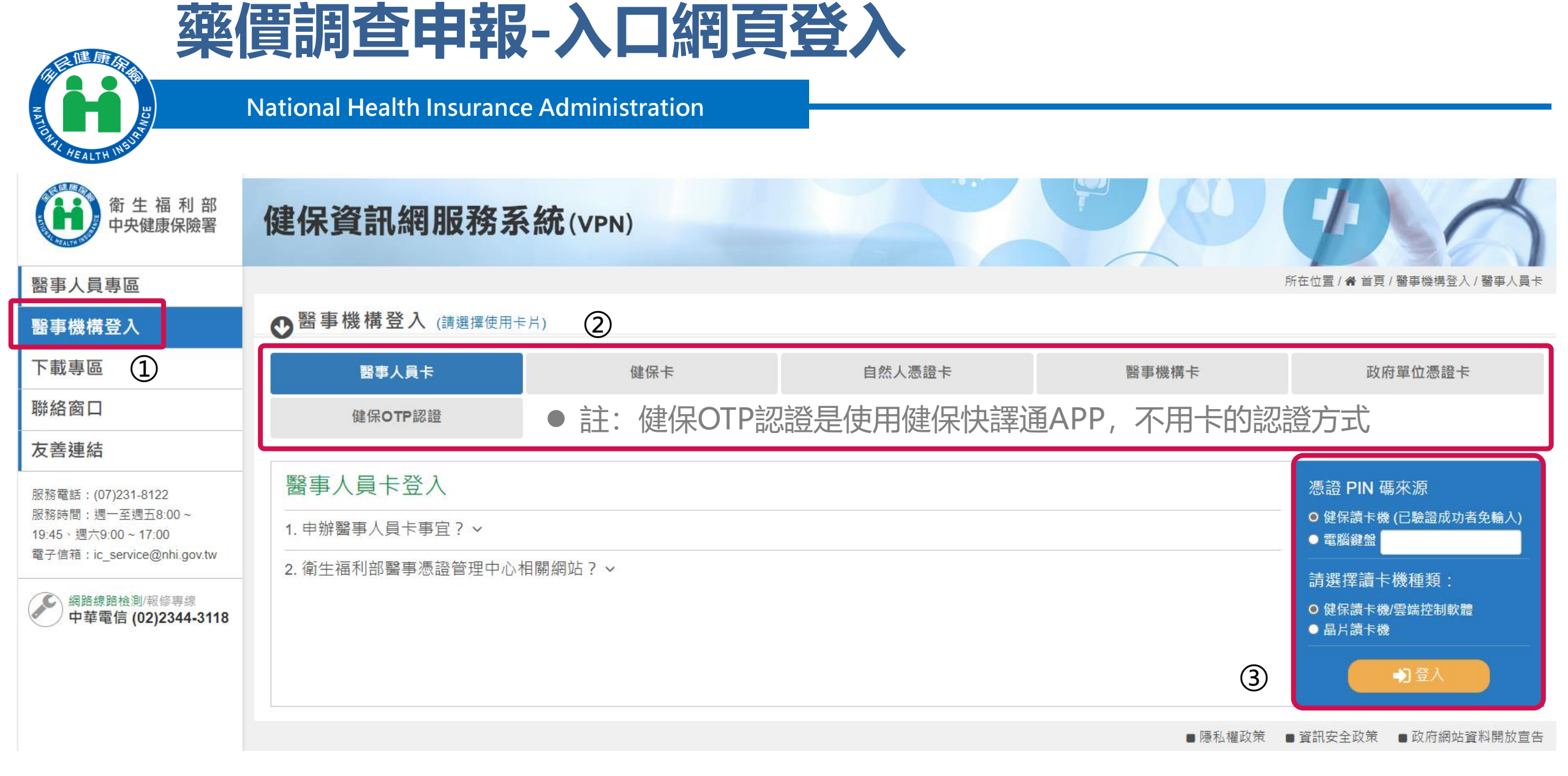

# 藥價申報資料單筆新增作業-本季有採購資料

**National Health Insurance Administration** 

### 現行作業區🔍 🔗 🔞 價申報資料單筆新

健康

(1)

| 📃 🔍 藥價申報資料單筆新增 |
|----------------|
|----------------|

| 藏海由妃迩料留笙菊樽            |       |              |       |         |             |         |
|-----------------------|-------|--------------|-------|---------|-------------|---------|
| 業價甲級與特里里利佔<br>基本有2%約8 | 醫院名稱: | 3501200000 불 | 薑北虛擬診 |         |             |         |
| 樂慣甲報資料車聿維護            |       |              |       | 由却深刻在自  | (2) * 11206 | (VVVMM) |
| 批次轉檔资料上傳              |       | 院所申報 🔨       |       | 甲粮典科牛月  |             | (11199) |
| 批次轉檔資料上傳後查詢           |       |              |       | 3 確定 清除 | 申報年度無採購資料   |         |
| 藥價申報總表線上確認            |       |              |       |         |             |         |
| 藥價申報總表查詢及瀏覽           |       |              |       |         |             |         |
| 藥價更正申報及補報申請           |       |              |       |         |             |         |
| 申報資料上傳方式變更申請          |       | 🗨 藥價申報資料單筆新增 |       |         |             |         |
|                       |       |              |       | 確定      | 書除          |         |

### ④輸入藥商統編、藥品代碼等必 填欄位(畫面中\*表示必填欄位)及 相關採購價量資訊

| 筆數 | 院所代號       | 購買年月  | 藥品代碼       | 廠商統一編號 | 割發票號碼(或收據號碼) | 發票日期      | 結果 |
|----|------------|-------|------------|--------|--------------|-----------|----|
| 1  | 3501200000 | 11206 | AB31608500 | 80     | GG26381413   | 112/06/13 | 成功 |
|    |            |       | 新增1角       | 奮 成功1筆 | 失敗0          |           |    |

關閉 申報資料新增成功,確認已完成本年度藥價調查申報作業後,請至【藥價申報資料單筆維護】確認申報資料!!

|                     |    |                 |              |       |                     |               |                   | 確定 清除              |                    |                |                  |  |
|---------------------|----|-----------------|--------------|-------|---------------------|---------------|-------------------|--------------------|--------------------|----------------|------------------|--|
| 醫院名稱                | í: |                 |              |       | 3501200000          | 臺北虛擬          |                   |                    |                    |                |                  |  |
| 調查類別                | :  |                 |              |       | 院所申報 🖌 申報資料年月       |               |                   | 申報資料年月*            | 11206 (YYYMM)      |                |                  |  |
| 藥商統一編號 <sup>*</sup> |    |                 |              |       |                     |               |                   |                    |                    |                |                  |  |
| 藥品代碼™               |    |                 | 藥品名稱         |       |                     |               | 發票註記              | 發票號碼(或收據號碼)* 發票日期* |                    |                |                  |  |
|                     |    | い 一般 雪晴 雪茶 身    | -φ5-69-Λ     |       | <b>欧洲的 之 县 李) 田</b> | B             | 遊具紙場動量の           |                    | 退任会会の              | 審際採購數重         |                  |  |
| 39.77               |    | 贤示卿 <b>目</b> 第0 | 资票簿 目識面 数里 A |       | 別が見てはないます。          |               | 第四十七個女王里で         | 心同気運じ              |                    | E=A+B+C-D      |                  |  |
|                     |    | 淼覀仝痴F           |              | 退借全麵G |                     | 加模亚均值         |                   | 由銀日支付優             | <b>寮際購買總</b> 金額(元) |                |                  |  |
|                     |    | 28 22 22 B X -  |              |       |                     | JANE 1 - SILL |                   |                    | N=F-G-H-I-J-K-L-M  |                |                  |  |
|                     |    | 折讓單金額H          |              |       | 指定捐赠I               |               | 廠商提撥管理書:          | 1                  | 廠商提撥研究畫K           | 廠商提撥補助 醫師出國會議L | 其他與本交易相關 之附帶利益 M |  |
|                     |    |                 |              |       |                     |               |                   |                    |                    |                |                  |  |
|                     |    |                 |              |       |                     | 銷售發票 ✔        |                   | (yyy/mm/dd)        |                    |                |                  |  |
|                     | 0  |                 | 0            | 0     |                     | 0             | 0                 |                    |                    |                |                  |  |
| 1                   |    |                 |              |       |                     |               | E=A+B+C-D         |                    |                    |                |                  |  |
|                     | 0  |                 | 0            | 0     |                     | 0             | 0                 |                    |                    |                |                  |  |
|                     |    |                 |              |       |                     |               | N=F-G-H-I-J-K-L-M |                    |                    |                |                  |  |
|                     | 0  |                 | 0            | 0     |                     | 0             | 0                 | 0                  |                    |                |                  |  |

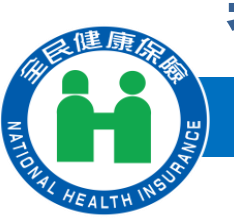

# 藥價申報資料單筆新增作業-本季無採購資料

National Health Insurance Administration

### 🛡 藥價申報資料單筆新增

| 醫院名稱: | 3501200000 臺北虛擬診                                             | ]                                               |           |
|-------|--------------------------------------------------------------|-------------------------------------------------|-----------|
| 調查類別: | 院所申報 🖌                                                       | 申報資料年月                                          | * (YYYMM) |
|       |                                                              | 確定 清除 申報年度無採購到                                  |           |
|       | 申報年度 ② *                                                     | 113 (YYY)                                       |           |
|       | 說明:<br>1.如確定申報年度無採購資料,則請填寫申報年<br>2.若後續仍需申報,請至【藥價申報資料單筆維<br>3 | 度後,按下[確定]按鈕。<br>嬳】將該申報年度資料刪除後再重新申報,謝謝。<br>確定 關閉 |           |

 註:若申報「本年度無採購資料」後來又反悔,要 去單筆維護把無資料的資訊刪除才可再新增

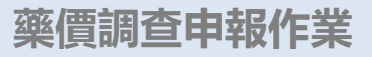

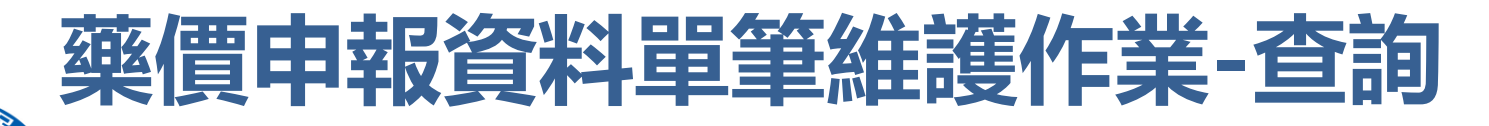

National Health Insurance Administration

- 提供「藥商統<del>一</del>編號」、「申報資料年月」、「藥品代碼」 「發票號碼」及「發票日期」等查詢方式。
- ▶ 「申報資料年月」起迄僅能輸入同一年度。
- 輸入「申報資料年月」起迄區間,可查詢此區間申報資料

輸入「申報調查年」查詢條件,可點選價量申報資料確認按鍵

● 我的首頁 > \*\*特定藥品採購資料調查作業 > 藥價申報资料單筆維護

健康

| 現行作業區 🔇 🧼 🕢              | 🗨 藥價申報資料單筆維護 |                            |
|--------------------------|--------------|----------------------------|
| 藥價申報資料單筆新增<br>藥價申報资料單等維護 | 醫院名稱         | 3501200000 臺北虛擬診           |
| 批次轉檔資料上傳                 | 調查類別         | 院所申報 🖌                     |
| 批次轉檔資料上傳後查詢              | 藥商統一編號       |                            |
| 藥價申報總表線上確認               | ○申報調查年:      | (YYY)                      |
| 藥價申報總表查詢及瀏覽              | ●申報资料年月:     | 112/01 ~ 112/12 (YYY/MM)   |
| 藥價更正申報及補報申請              | 藥品代碼         |                            |
| 申報資料上傳方式變更申請             | 發票號碼(或收據號碼)  |                            |
|                          | 發票日期         | 3                          |
|                          |              | (3) 查詢 藥價申報資料確認 清除 下載 加密下載 |

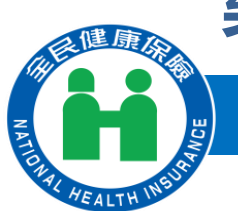

## 藥價申報資料單筆維護作業-修改申報資料

### National Health Insurance Administration

#### 🗬 藥價申報資料單筆維護作業查詢清單

| 藥商代號     | 藥品代碼       | 申報資料年月 | 發票號碼(或收據號碼) | 發票日期      | 刪除註記 |
|----------|------------|--------|-------------|-----------|------|
| 80044233 | AC124581G0 | 11201  | 999999999   | 113/01/01 |      |
| 71122503 | AB091021G0 | 11203  | WS42085244  | 111/01/04 |      |
| 80044233 | AB31608500 | 11206  | GG26381413  | 112/06/13 |      |

#### 說明:若藥商代碼、藥品代碼顯示"無"者,表示該年度無採購資料

|< < 1 > > 到第1▼頁 共3巻

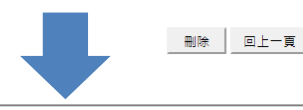

- 1. 點選「藥商代號」可進入「藥價申 報資料單筆維護明細作業」
- 2. 勾選「刪除註記」,按「刪除」 功能鍵

#### 🗬 藥價申報資料單筆維護明細作業

| 醫院名種                      | 茣                  |        |                                 | 3501200000    |                  |          |                        |                   |                          |  |  |
|---------------------------|--------------------|--------|---------------------------------|---------------|------------------|----------|------------------------|-------------------|--------------------------|--|--|
| 申報資料                      | 斜年月                |        |                                 | 11201 (YYYMM) |                  |          |                        |                   |                          |  |  |
| 藥商代號                      |                    |        |                                 | 8 施宇AA        |                  |          |                        |                   |                          |  |  |
| <b>藥品代</b> 碍 <sup>™</sup> |                    |        |                                 | 義品名稱          |                  |          | 發票註記                   | 發票號碼(或收據號碼)       | 發票曰期 <mark>*</mark>      |  |  |
|                           | 發票購買範品數量A<br>發票全額F |        | 脳<br>逆<br>之<br>品<br>動<br>留<br>B | 燕品耗捐動⊞○       | 藤品耗 <b>捐</b> 動用C |          | <b>窗</b> 際採購數量         |                   |                          |  |  |
|                           |                    |        | Phile Children                  | ********      | 来HH4C1岗女X王~      |          | E=A+B+C-D              |                   |                          |  |  |
|                           |                    |        | 退华全额G                           | 加越亚均值         |                  |          | <b>審際購買總</b> 金額(元)     |                   |                          |  |  |
|                           |                    |        |                                 | 近日至第0         | 加推十步加重           | が時度十つの目  |                        | N=F-G-H-I-J-K-L-M |                          |  |  |
|                           |                    | 折讓單金額H |                                 | 指定捐赠I         | 廠商提撥管理费〕         | 廠商提撥研究畫K |                        | 廠商提撥補助 醫師出國會議L    | 其他與本交易相關 之附帶利益 M         |  |  |
|                           | AC124              | 1581G0 | 悠樂                              | 丁鏡 2 公絲       |                  | 非        | ■發薦收據 ✔                | 999999999         | 113/01/01<br>(yyy/mm/dd) |  |  |
|                           | 0                  |        | 0                               |               | 0                | 0        |                        | 0<br>E=A+B+C-D    |                          |  |  |
|                           | 0                  |        |                                 | 0             | 2                |          | 0<br>N=F-G-H-I-J-K-L-M |                   |                          |  |  |
|                           | 0                  |        | 0                               |               | 0                | 0        |                        | 0                 | 0                        |  |  |
| <u> </u>                  |                    |        |                                 |               | 修改 删除            | ŧ        | 離開                     |                   |                          |  |  |

 完成資料修正按「修改」功能鍵 確認
 按「刪除」功能鍵可刪除資料
 按「離開」功能鍵,可回至「藥 價申報資料單筆維護作業查詢清 單」畫面

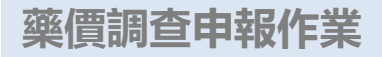

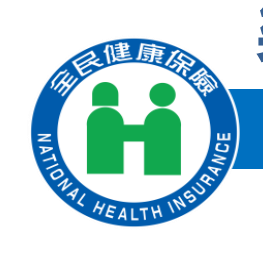

## 藥價申報資料單筆維護作業-單筆申報資料確認

| lacksquare | 選擇 | 「申報調查年」 | 查詢條件, | 可點選 | 「藥價申報資料確認」 | 按鍵確認。 |
|------------|----|---------|-------|-----|------------|-------|
|------------|----|---------|-------|-----|------------|-------|

|                                  |                | 已確認此年度藥便調查申報資料無誤? |            |        |
|----------------------------------|----------------|-------------------|------------|--------|
| 查作業 > 藥價申報资料單筆維護                 |                |                   | ③ 確定       | 取消     |
| ♥ 藥價申報資料單筆維護                     |                |                   |            |        |
| 醫院名稱                             | 3501200000 臺北, | 重擬診               |            |        |
| 調查類別                             | 院所申報 🖌         |                   |            |        |
| 藥商統一編號                           |                |                   |            |        |
| 1 ●申報調查年:                        | 112 (YYY)      |                   |            |        |
| ○申報資料年月:                         | ~ (YYY/MM      | )                 |            |        |
| 藥品代碼                             |                |                   | ]          |        |
| 發票號碼(或收據號碼)                      |                |                   |            |        |
| 發票日期                             |                |                   |            |        |
|                                  |                |                   | 8資料確認 · 清除 | 下載加密下載 |
| 確認成功,若確認已完成本年度藥價調查申報作業後,請通知具總表確認 |                |                   |            |        |

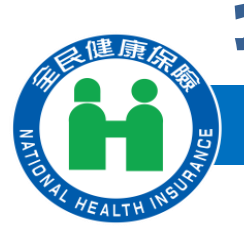

# 批次轉檔資料上傳作業

National Health Insurance Administration

● 我的首頁 > \*\*特定藥品採購資料調查作業 > 批次轉檔資料上傳

|        | 現行作業區 🛇 🖗 🕢  | ● 批次轉檔資料上傳作業            |                   |                                                                              |       |    |   |
|--------|--------------|-------------------------|-------------------|------------------------------------------------------------------------------|-------|----|---|
|        | 藥價申報資料單筆新增   | 單位代碼:<br>調查類別:          |                   | 3501200000 (醫事機構代碼或廠商統編)                                                     |       |    |   |
| $\sim$ | 藥價申報資料單筆維護   |                         |                   | 14.院所申報 🗸                                                                    |       |    |   |
| 1)     | 批次轉檔資料上傳     |                         | 申报年份:             | 112                                                                          | 申報月份: | 07 | • |
|        | 藥價申報總表線上確認   | 2                       | 上傳資料路徑:           | 選擇檔案 hosp.txt                                                                |       |    |   |
|        | 藥價申報總表查詢及瀏覽  |                         | 上傳說明:             | (一)上傳檔案格式:檔案名稱僅可使用英數字,可含短破折號(-)或底線(_);不可含中文、空白字元或特殊字元;僅可上傳副檔名為.txt之BIG5編碼檔案。 |       |    |   |
|        | 藥價更正申報及補報申請  |                         |                   | (二)上傳大里資料時,請上傳一次後耐心等待,勿重複傳送,以免資料發生異常。                                        |       |    |   |
|        | 申報資料上傳方式變更申請 |                         |                   | (三)上傳成功後、請至「批次轉檔資料上傳後查詢作業」,资料是否正確。                                           |       |    |   |
|        |              | (四)上傳檔案每列資料輸入完請按Enter键。 |                   | (四)上傳檔案每列資料輸入完請按Enter鍵。                                                      |       |    |   |
|        |              |                         | (五)上傳檔案格式說明及範本如下: |                                                                              |       |    |   |
|        |              |                         |                   | 1. <u>上傳檔案格式說明(請點擊下載)</u>                                                    |       |    |   |
|        |              |                         |                   | 2. <u>上傳TXT檔SAMPLE(諸點擊下載)</u>                                                |       |    |   |

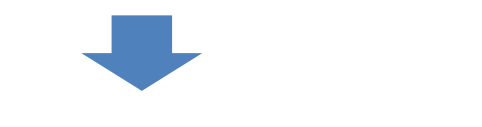

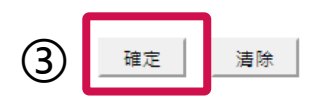

檔案已上傳,請至 [批次轉檔資料上傳後查詢] 確認是否檢核成功!

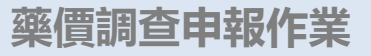

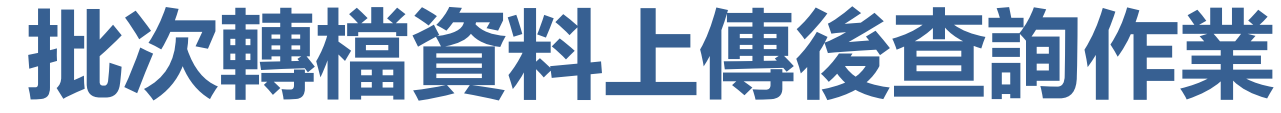

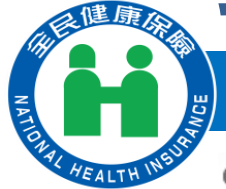

➡ 我的首頁 > \*\*特定藥品採購資料調查作業 > 批次轉檔資料上傳後查詢

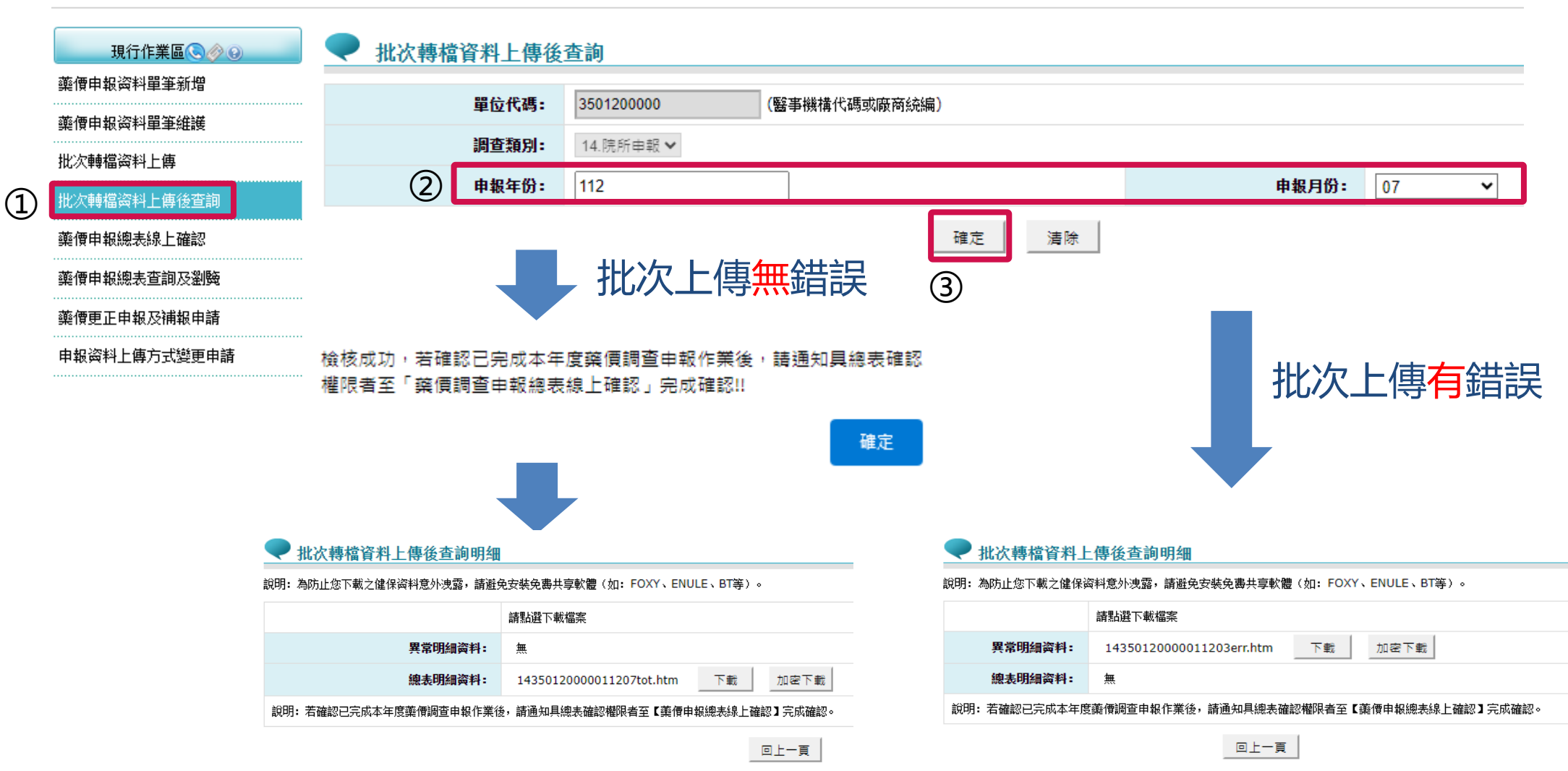

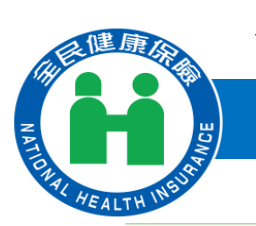

# 藥價申報總表線上確認作業1

### National Health Insurance Administration

### ● 我的首頁 > \*\*特定藥品採購資料調查作業 > 藥價申報總表線上確認

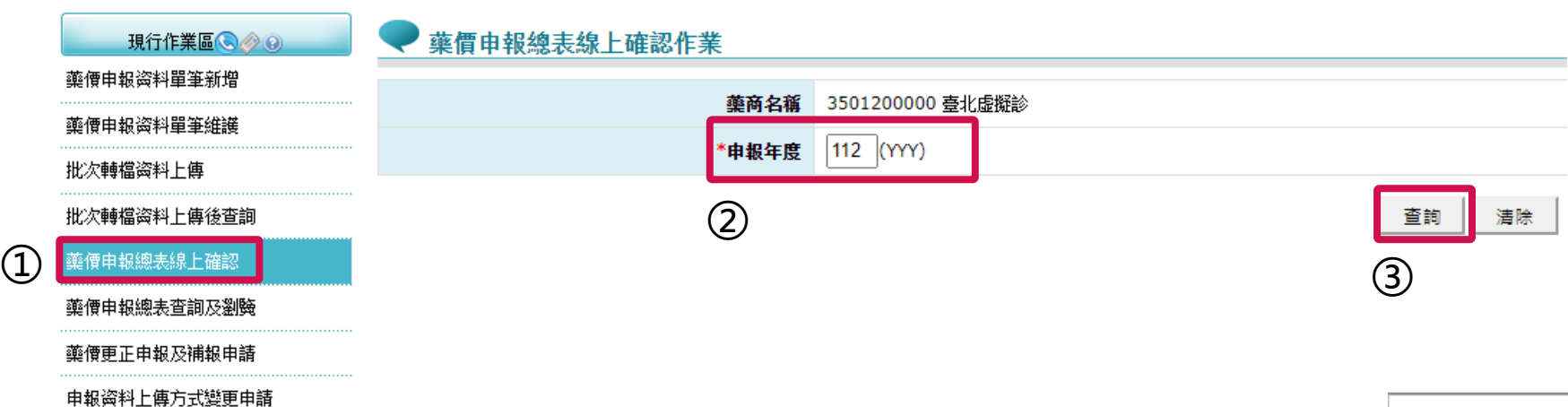

預驗申報總表

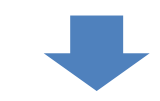

#### 🜪 藥價申報總表線上確認作業\_查詢結果

申報年月

| 112千頁里中飛端衣跡上唯吣得早 |          |  |  |
|------------------|----------|--|--|
| 申報方式             | 申報資料確認日期 |  |  |

| 11206 | 單筆新增 | 113/04/09     | 預覽 |  |
|-------|------|---------------|----|--|
| 11207 | 批次上傳 |               | 預覽 |  |
|       |      | 申報總表線上確認 回前畫面 | 4  |  |

110斤每月市均均土均上本河注印

#### 備註:

1.若富年度申報方式為單筆新增,但未確認藥價申報資料者,無法線上確認藥價申報總表,請先至「藥價申報資料單筆維護」執行「藥價申報資料確認」。
 2.若富年度申報方式為批次上傳,但有錯誤筆數者,無法線上確認藥價申報總表,請再重新批次上傳申報資料並確認無錯誤筆數。
 3.若已完成「申報總表線上確認」者,不可再異動申報資料,若需要正資料,需提出藥價更正申報及補報申請。

#### 全民健康保險藥價調查網路申報/受理轉檔總表

|          |            |           |      | 第1頁     |
|----------|------------|-----------|------|---------|
| 調查類別     | 14 院所申報    |           |      |         |
| 申報單位     | 3501200000 | 臺北虛擬診     | 申報年月 | 112年06月 |
| 受理日期     |            | 113/04/09 |      |         |
| 申報總筆數    |            | 1         |      |         |
| 轉檔正確筆數   |            | 1         |      |         |
| 轉檔錯誤筆數   |            | 0         |      |         |
| 加櫂平均價異常緩 | 運動         | 0         |      |         |
| 轉檔正確資料統言 | t          |           |      |         |
| 申報數量合計   |            | 10        |      |         |
| 申報金額合計   |            | 100       |      |         |
| 申報藥品代碼品項 | 動          | 1         |      |         |
| 加權平均價異常品 | 頃數         | 0         |      |         |

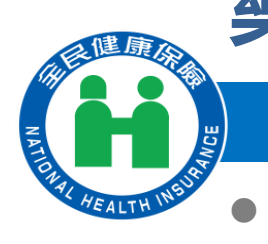

# 藥價申報總表線上確認作業2

### National Health Insurance Administration

註: 有線上確認總表權限的使用者才會顯現線上確認按鈕

### ▶ 藥價申報總表線上確認作業 查詢結果

#### 112年價量申報總表線上確認清單

| 申報年月  | 申報方式 | 申報資料確認日期        | 預驗申報總表 |
|-------|------|-----------------|--------|
| 11206 | 單筆新增 | 113/04/09       | 預覽     |
| 11207 | 批次上傳 |                 | 預覽     |
|       | (    | 1 申報總表線上確認 回前盡面 |        |

備註:

1. 若當年度申報方式為單筆新增,但未確認藥價申報资料者,無法線上確認藥價申報總表,請先至「藥價申報资料單筆維護」執行「藥價申報资料確認」。 2.若當年度申報方式為批次上傳,但有錯誤筆數者,無法線上確認藥價申報總表,請再重新批次上傳申報資料並確認無錯誤筆數。 3.若已完成「申報總表線上確認」者,不可再異動申報資料,若需更正資料,需提出藥價更正申報及補報申請。

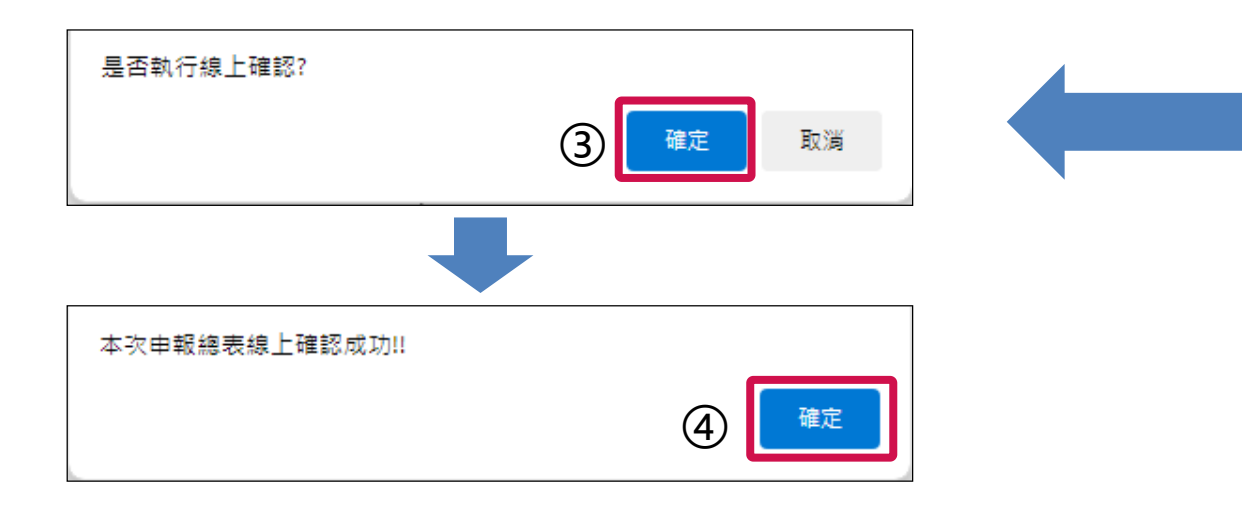

#### 全民健康保險藥償調査網路申報/受理轉檔線表 第1頁 調査類別 14 院所申報 申報單位 3501200000 臺北虛擬診 申報年月 112年06月 受理日期 113/04/09 申報總筆數 1 **郙檔正確筆**數 1 榑檔錯誤筆數 0 加權平均價異常總筆數 0 輔備正確資料統計 申報數量合計 10 申報金額合計 100 申報藥品代碼品項數 1 加權平均價異常品項數 0 第3頁 調査類別 14 院所申報 申報單位 3501200000 臺北虛擬診 112年07月 申報年月 受理日期 113/04/09 申報總筆數 2 榑檔正確筆數 2 **郙**檔錯誤筆數 0 加權平均價異常總筆數 0 轉檔正確資料統計 申報數量合計 11 申報金額合計 200 申報藥品代碼品項數 2 加權平均價異常品項數 0 112年1月至112年12月藥品市場審際交易資料申報確認書

立書人:臺北虛擬診

茲確認本機構申報予衛生福利部中央健康保險署於民國112年1月至112年12月之所有藥品市場採購資料均屬正 確,其中藥品購買量已包含由廠商或第三人實際銷售提供醫事服務機構或指定單位之贈品量、藥品耗損,並扣除退 貨數量,藥品購買金額已包含由廠商或第三人實際銷售提供醫事服務機構或指定單位之營業稅,並扣除退貨金額及 屬交易條件之折讓單金額、指定捐贈、藥商提撥管理費、藥商提撥研究費、藥商提撥補助醫師出國會議費用及其他 與藥品交易相關附帶利益之折讓行為事實 此致 衛生福利部中央健康保險署

| #報人:              |       | 特約醫事服務機構負責人:吳宜芳       |
|-------------------|-------|-----------------------|
| 約醫事服務機構名稱:臺北虛擬診所  |       | 特約醫事服務機構代號:3501200000 |
| 認人員:甄小麗           |       | 連絡電話:27065877         |
| ?址:臺北市中正區許昌街17號8樓 | 醫務管理科 |                       |

(2)

確認 取消

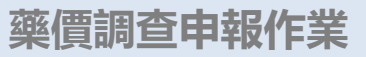

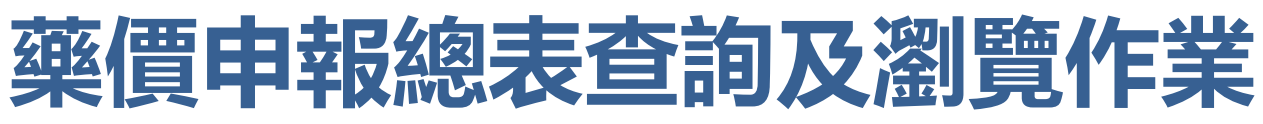

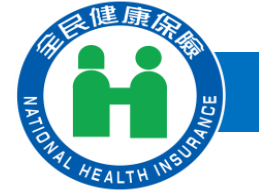

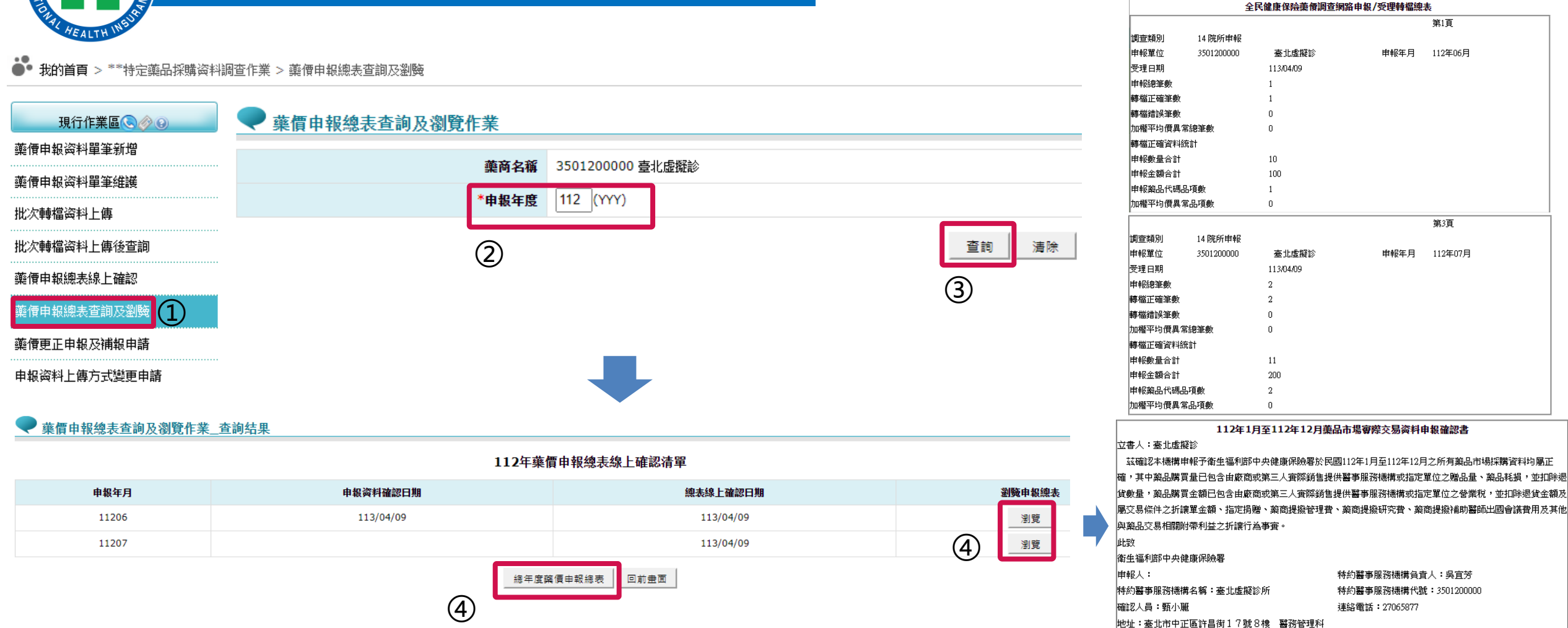

總表確認成功會出現什麼時間什麼人確認資訊 確認成功。

本次申報之正確總表於113年4月9日17時6分55秒依據貴公司甄小麗於衛生福利部中央健康保險署健保資訊服務系統

21

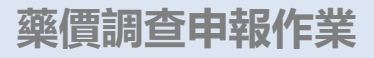

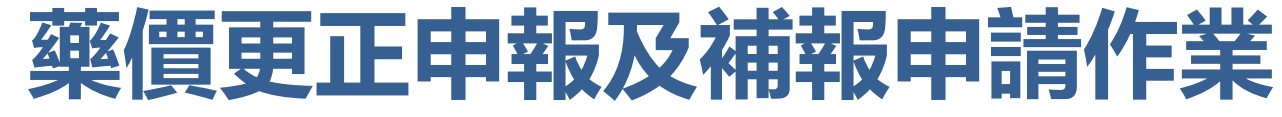

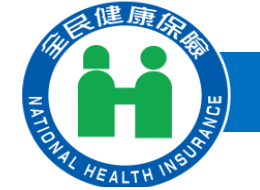

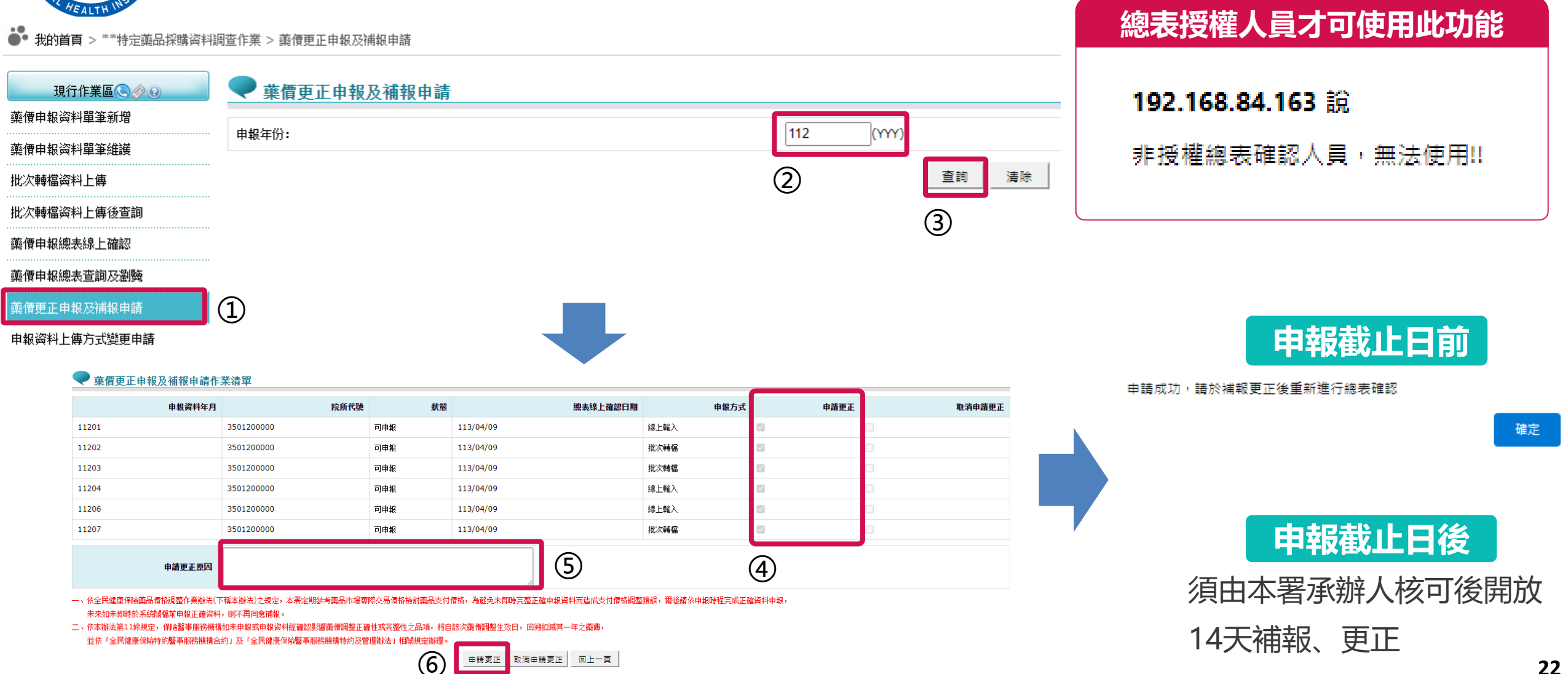

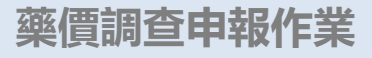

# 申報資料上傳方式變更申請作業

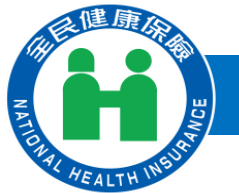

### National Health Insurance Administration

● 我的首頁 > \*\*特定藥品採購資料調查作業 > 申報资料上傳方式變更申請

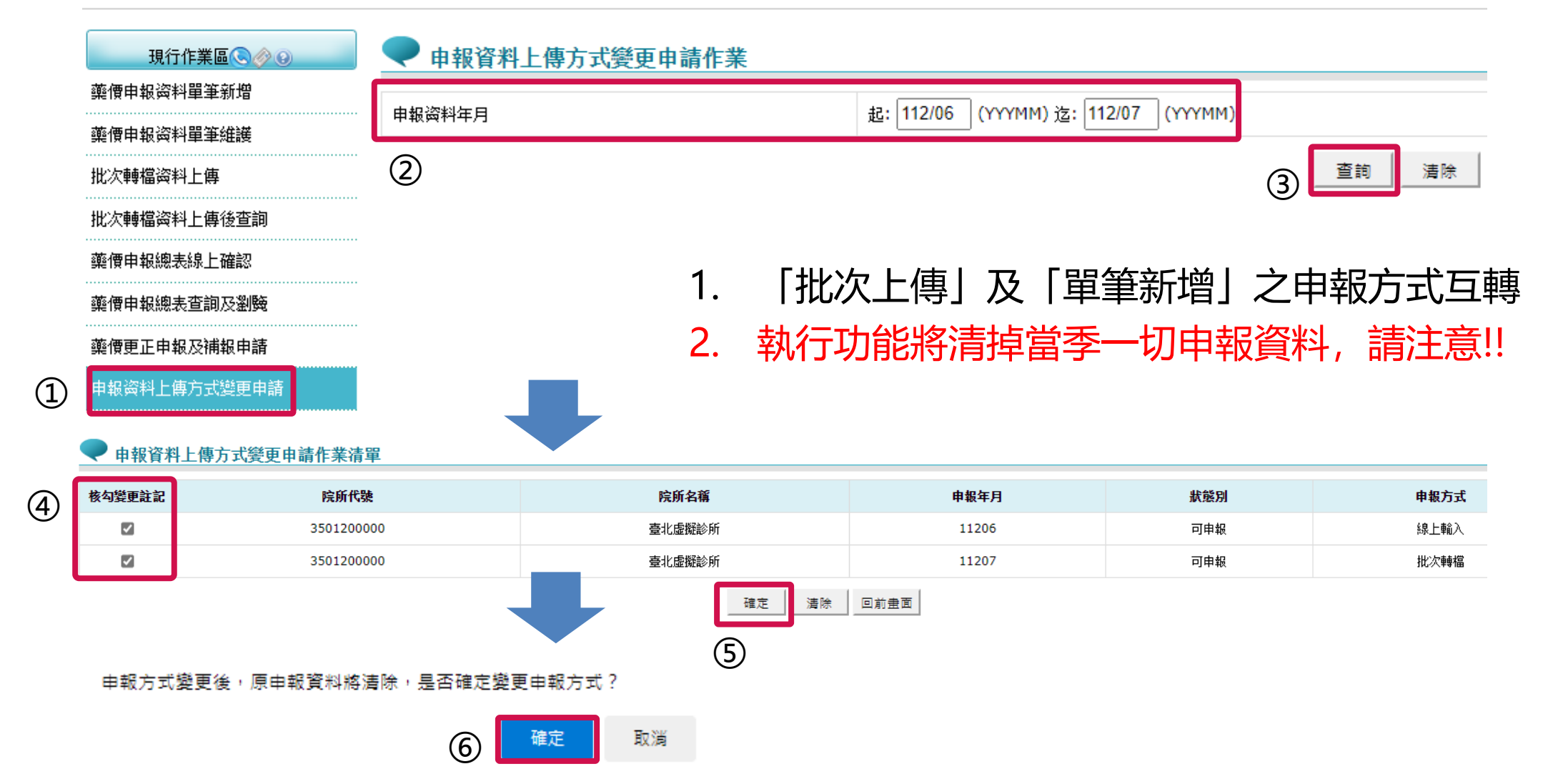

藥價調查申報作業

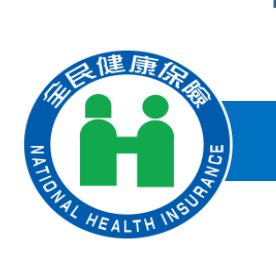

常見問題

- 1. 是否有變動批次上傳資料之欄位格式? 答: 未更動批次欄位格式
- 2. 總表確認何時開放權限授權? 答: 4/15正式上線
- 3. 是否能夠有上傳檔成功及轉檔成功後的通知(寄email之類的)? 答:會直接跳出提醒訊息視窗
- 4. 線上申報後,有部分內容需補充說明,是否可採用線上作業方式進行?
  答:更正或補報資料可線上申請更正
- 5. 需要帶醫事機構卡嗎? 答: 第一次總表確認授權需要醫事機構卡
- 6. 藥品申報完之後需要紙本寄來健保署嗎? 答: 不需要

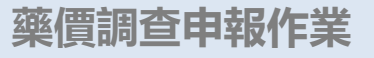

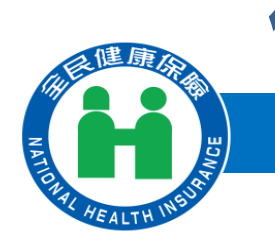

# 後續問題聯繫與其他建議

- 何先生 (02)2706-5866#1559 a110905@nhi.gov.tw
- 王小姐 (02)2706-5866#2624 a111384@nhi.gov.tw

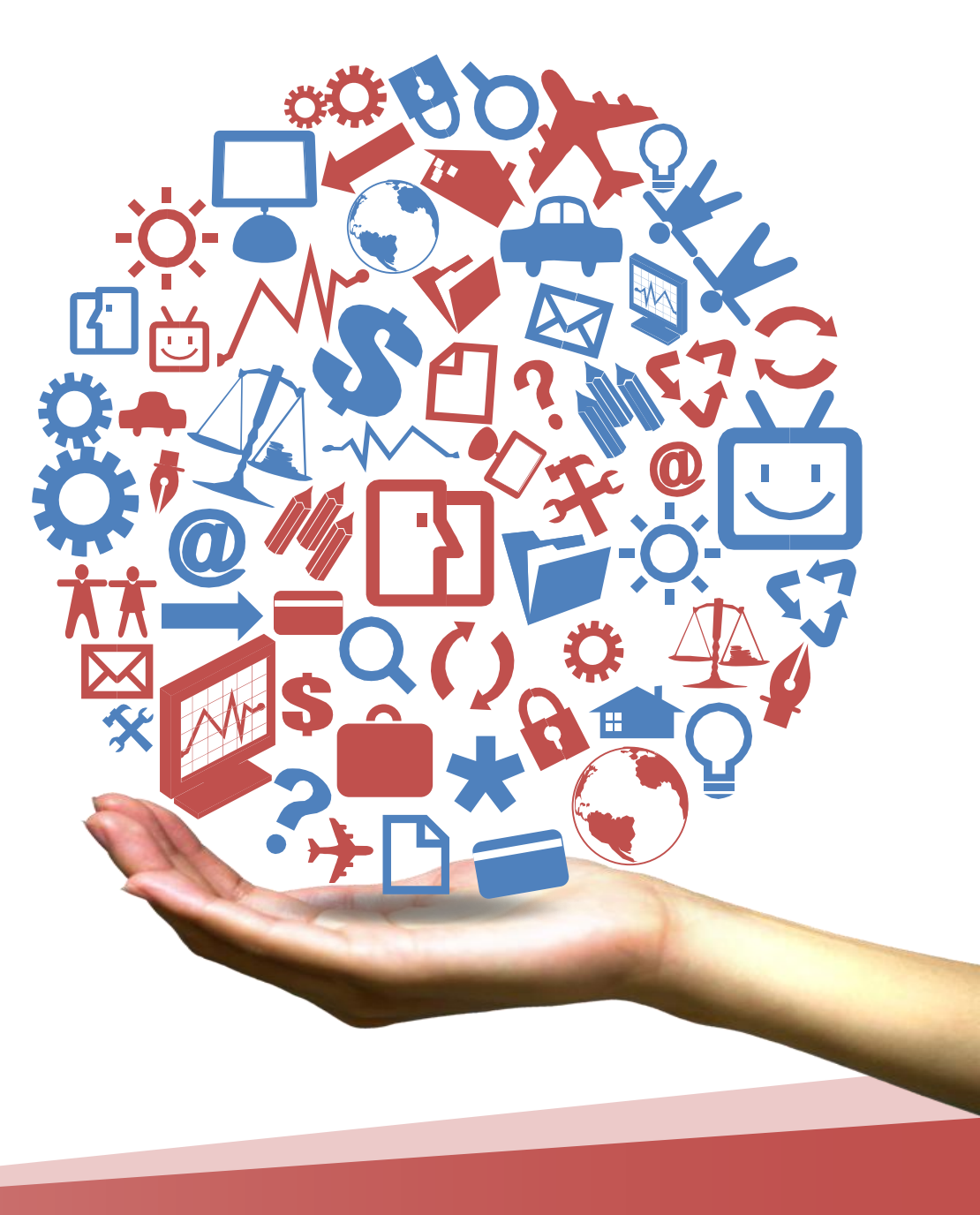

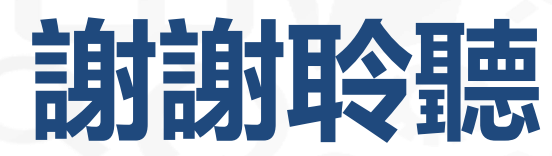